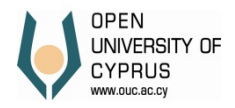

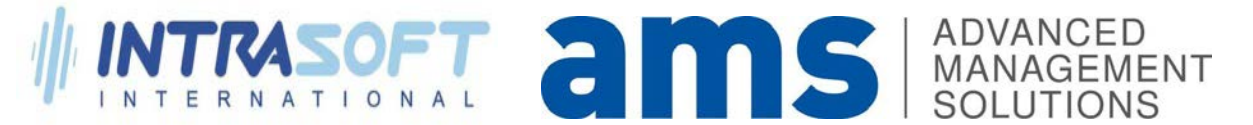

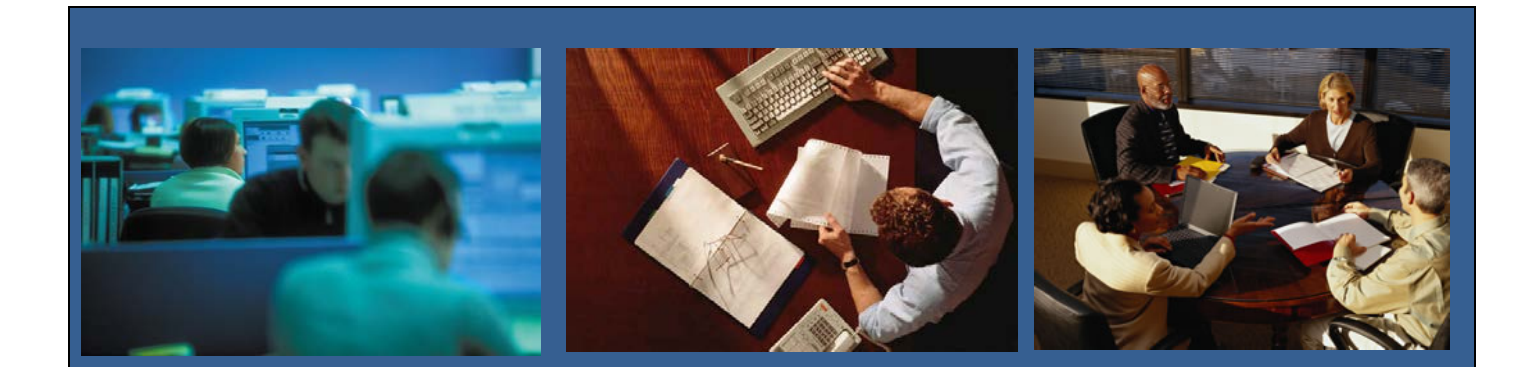

# **OPEN UNIVERCITY OF CYPRUS – USER MANUAL**

PURCHASING

Author:

Advanced Management Solutions (AMS) Ltd

Date:

16/12/2015

# **Table of Content**

| Portal                                       |
|----------------------------------------------|
| Create Purchasing Requisition through portal |
| Create                                       |
| Change                                       |
| Approve1                                     |
| Print Purchase Requisition1                  |
| Request for Quotation                        |
| Create1                                      |
| Change1                                      |
| Approve1                                     |
| Approve RFQ Committees                       |
| Print RFQ2                                   |

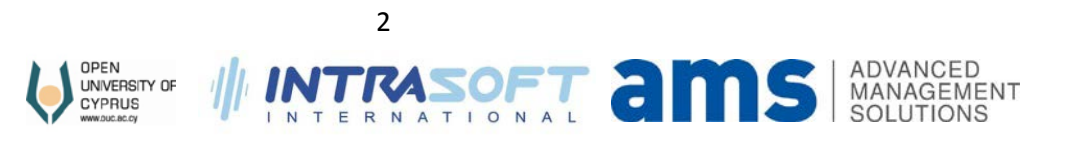

# Purchasing

## **Portal**

6

Log in into portal.

|                                                                                                    | Διαδικτυακή Πύλη               |
|----------------------------------------------------------------------------------------------------|--------------------------------|
| Η πρόσβαση στη Διαδικτυακή Πύλη του Πανεπιστημίου<br>είναι δυνατή με χρήση των στοιχείων πρόσβασης που<br>έχετε στο ηλεκτρονικό ταχυδρομείο του ΑΠΚΥ<br>User: Διεύθυνση ηλεκτρονικού ταχυδρομείου | User *<br>Password *<br>Log On |
| Password: Ο Ιοίος με τον κωσικό προσβασης<br>στο ηλεκτρονικό ταχυδρομείο του ΑΠΚΥ                                                                                                    |                                |

#### Select tab Purchasing and Procurement.

| Home     Content Administration     User Administration     System Administration     Recruiter     Approver     Research     Purchasing and Procurement       Purchasing and Procurement   |                      |                            | E        | D        | 0         | E                     | D                   | Ð                          | D              |
|----------------------------------------------------------------------------------------------------|----------------------|----------------------------|----------|----------|-----------|-----------------------|---------------------|----------------------------|----------------|
| rchasing and Procurement Purchasing and Procurement Purchasing and Procurement Purchasing and Procurement  Procurement Greate RFQ Change RFQ Approve RFQ Approve RFQ Approve RFQ Purchasing | Employee HR Self-Ser | Purchasing and Procurement | Research | Approver | Recruiter | System Administration | User Administration | Content Administration     | Home           |
| Purchasing and Procurement > Purchasing and Procurement  Purchasing and Procurement  Procurement Create RFQ Chane RFQ Approve RFQ Approve RFQ Approve RFQ Dennation  Purchasing             |                      |                            |          |          |           |                       |                     | Procurement                | rchasing and I |
| Purchasing and Procurement         Image: Procurement         Create RFQ         Ohange RFQ         Approve RFQ         Approve RFQ Committees         Purchasing                           |                      |                            |          |          |           |                       | and Procurement     | d Procurement > Purchasing | Purchasing and |
| Purchasing and Procurement  Procurement  Create RFQ  Change RFQ  Approve RFQ  Approve RFQ Committees  Purchasing                                                                            |                      |                            |          |          |           |                       |                     |                            |                |
| Procurement<br>Create RFQ<br>Chance RFQ<br>Approve RFQ<br>Approve RFQ<br>Approve RFQ Committees<br>Purchasing                                                                               |                      |                            |          |          |           |                       |                     | ng and Procurement         | Purchasin      |
| Procurement<br>Create RFQ<br>Change RFQ<br>Approve RFQ<br>Approve RFQ Committees<br>Purchasing                                                                                              |                      |                            |          |          |           |                       |                     |                            |                |
| Create RFQ<br>Change RFQ<br>Approve RFQ<br>Approve RFQ Committees<br>Purchasing                                                                                                    |                      |                            |          |          |           |                       |                     | Procurement                | Tesser         |
| Chance REQ<br>Approve REQ<br>Approve REQ Committees<br>Purchasing                                                                                                    |                      |                            |          |          |           |                       |                     | Create RFQ                 |                |
| Approve RFQ<br>Approve RFQ Committees<br>Purchasing                                                                                                    |                      |                            |          |          |           |                       |                     | Change RFQ                 |                |
| Approve RFQ Committees Purchasing                                                                                                    |                      |                            |          |          |           |                       |                     | Approve BEO                |                |
| Purchasing                                                                                                    |                      |                            |          |          |           |                       | nitte e e           | Approve REQ Com            |                |
| Purchasing                                                                                                    |                      |                            |          |          |           |                       | Tillees             | Approve the domin          |                |
|                                                                                                    |                      |                            |          |          |           |                       |                     |                            |                |
| Create Purchase Requisition                                                                                                    |                      |                            |          |          |           |                       |                     | Purchasing                 |                |
| Change Burghase Requisition                                                                                                    |                      |                            |          |          |           |                       | equisition          | Create Purchase Re         |                |
|                                                                                                    |                      |                            |          |          |           |                       | equisition          | Create Purchase Re         |                |

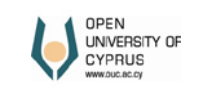

## **Create Purchasing Requisition through portal**

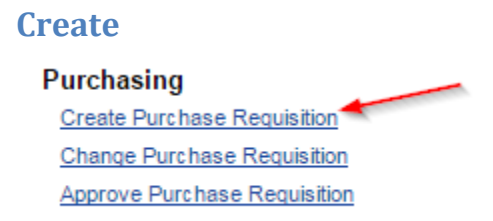

Fill all necessary fields. Wherever there is a red star (\*) it means that the field is mandatory.

| I Back Forward ▶  | Favorites   | View Help                        |                             |                       |                      |                       |              |          |           |                      |
|-------------------|-------------|----------------------------------|-----------------------------|-----------------------|----------------------|-----------------------|--------------|----------|-----------|----------------------|
| Home              | Employee S  | elf-Service                      | Content Administration      | User Administration   | System Administ      | ration Manager        | Self Service | Approver | Recruiter | Personal Information |
| Overview Working  | ng Time     | Personal Infor                   | mation Career and Deve      | lopment Purchasing    | and Procurement      | Research Lea          | arning       |          |           |                      |
|                   | 1           | Employee Se                      | elf-Service > Purchasing an | d Procurement > Purcl | nasing and Procureme | ent                   |              |          |           |                      |
| Purchasing and Pr | roc urement | Create I                         | Purchase Requisition        |                       |                      |                       |              |          |           |                      |
|                   |             | Save                             | Submit                      |                       |                      |                       |              |          |           |                      |
|                   |             | * Procurement Type: 1 🗇 Services |                             |                       |                      |                       |              |          |           |                      |
|                   |             |                                  |                             | Αγορά Υ               | πηρεσιών Ανακαίνιση  | ς για το Πανεπιστήμιο |              |          |           |                      |
|                   |             |                                  |                             | * Title:              | πηρεσιών Ανακαίνιση  | ς για το Πανεπιστήμιο |              |          |           |                      |
|                   |             |                                  |                             |                       |                      |                       |              |          |           |                      |
|                   |             |                                  | * Justificatio              | n of purchase:        | -                    |                       |              |          |           |                      |
|                   |             |                                  | * Purci                     | nasing Group: 103     |                      | Διεθνής Συν,Αν&Επι    |              |          |           |                      |
|                   |             |                                  | Estimated Co                | * Plant: 1000         |                      | ADKY Live             |              |          |           |                      |
|                   |             |                                  | Stor                        | age Location:         |                      |                       |              |          |           |                      |
|                   |             |                                  | *                           | Fund Center: 1000100  |                      | KENTPIKO              |              |          |           |                      |

If Related to Grant field is set as Not Applicable, user should select one out of two selections (Yes/No) otherwise you will not be able to save or submit you requisition.

| * Related to Grant: | Yes                                 |
|---------------------|-------------------------------------|
|                     | ⊖ No                                |
|                     | <ul> <li>Not Applic able</li> </ul> |

If No, you don't need to do anything else about this field.

| * Related to Grant: | ○ Yes          |
|---------------------|----------------|
|                     | No             |
|                     | Not Applicable |

If Yes, Grant field appears to select a grant. The field is now mandatory.

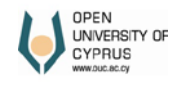

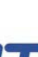

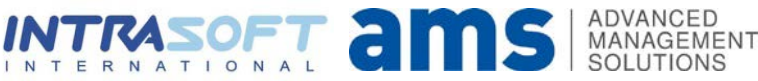

| * Related to Grant: | • Yes                                                              |
|---------------------|--------------------------------------------------------------------|
|                     | ○ No                                                               |
|                     | O Not Applic able                                                  |
| * Grant:            | 100009 🗇 Η ΘΑΛΑΣΣΑΙΜΙΑ ΣΤΗΝ ΚΥΠΡΟ ΚΑΙ Η ΨΥΧΟΚΟΙΝΩΝΙΚΗ ΤΗΣ ΔΙΑΣΤΑΣΗ |

Continue by filling all other fields if necessary.

| * Proposed Date of Award:                            | 17.02.2017                             |                                                   |
|------------------------------------------------------|----------------------------------------|---------------------------------------------------|
|                                                      |                                        |                                                   |
| Stock availability is made for:                      |                                        |                                                   |
| 1. Supplies/Works:                                   |                                        |                                                   |
| a. Computer equipment (computers, software, mo       | nitors, printers, etc.), by the Inform | ation and Communication Technologies Services,    |
| b. Office equipment (desks, chairs, tables, etc.), b | y the Office of Building Infrastructu  | re and Security                                   |
| c. Stationery, by the Logistics Bureau (Office Assis | stants).                               |                                                   |
| 2. Services                                          |                                        |                                                   |
| a. Design services and translation services, by the  | e International Relations, Developm    | nent and Communication,                           |
| b. Services authoring training materials/study guide | es, by the Programme Coordinator       | of the relevant School,                           |
| c. Logistic services, storage and cleaning services  | s, by the Office of Building Infrastru | icture and Security                               |
| d. Courier services, by the Project Manager of the   | Contract of courier services           |                                                   |
|                                                      |                                        |                                                   |
| Stock Availability:                                  | ⊖ Yes                                  | Δεν είναι προϊον αποθήκης                         |
|                                                      | ⊖ No                                   |                                                   |
|                                                      | <ul> <li>Not Applic able</li> </ul>    |                                                   |
| Framework Agreement:                                 | ◯ Yes                                  | Δεν υπάρχει                                       |
| -                                                    | ⊙ No                                   |                                                   |
|                                                      | O Not Applic able                      |                                                   |
| * Award Criterion:                                   | 1                                      |                                                   |
| Most economically advantageous tender based on:      | Price                                  |                                                   |
|                                                      |                                        |                                                   |
| Fund Sour                                            | ce: 4 🗇                                | Approval from competent body                      |
| Fund Source Referen                                  | ce:                                    |                                                   |
|                                                      |                                        |                                                   |
| Certificate of eligible costs (for research only):   |                                        |                                                   |
| Completion and eligible costs (for research only).   | nucchington to confirm the climite     | a costa according to the response project (inter- |
| Completion and signing from the Responsible in       | nvesugator, to confirm the eligible    | e costs according to the research project (inter  |
| For the confirmation of the eligible costs, part o   | f the approved research propos         | al, which verifies the proposed purchase, must    |
| If the Purchasing Requisition relates to stock a     | vailability and confirmation of elig   | ible costs for research, the control will be made |
|                                                      |                                        |                                                   |
| Confirmation of Eligible Co                          | ost: 1 🛄                               | Selectable Cost                                   |
| Explanation (If neede                                | a). [                                  |                                                   |
|                                                      |                                        |                                                   |
|                                                      | 5                                      |                                                   |

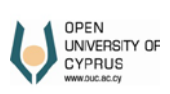

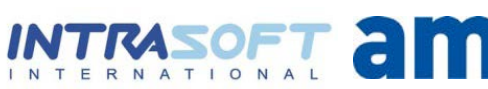

S ADVANCED MANAGEMENT SOLUTIONS Add Materials/Services. Use buttons **Add** and **Delete** to add or remove.

| Material/Service     Material/Service Description     Quantity     Unit     Estimated Cost Per Unit (excl. \/AT)     CP\/ Number       5000000-7     Κατασκευαστικές εργασίες     1 PC     4,000,00 45000000-7 | Material/Service         Material/Service Description         Quantity         Unit         Estimated Cost Per Unit (excl. \AT)           45000000-7         Κατασκευαστικές εργασίες         1 PC         4.000,00 4 | CPV Number 45000000-7 |
|----------------------------------------------------------------------------------------------------|----------------------------------------------------------------------------------------------------|-----------------------|
| 500000-7 Κατασκευαστικές ερνασίες 1 PC 4.000.00 45000000-7                                                                                                    | 15000000-7 Κατασκευαστικές εργασίες 1 PC 4.000,00 4                                                                                                    | 45000000-7            |
|                                                                                                    |                                                                                                    |                       |
|                                                                                                    |                                                                                                    |                       |
|                                                                                                    |                                                                                                    |                       |
|                                                                                                    |                                                                                                    |                       |
|                                                                                                    |                                                                                                    |                       |
|                                                                                                    |                                                                                                    |                       |
|                                                                                                    |                                                                                                    |                       |
|                                                                                                    |                                                                                                    |                       |
|                                                                                                    |                                                                                                    |                       |

#### Add vendors.

| ew: [Standard Vie | w]  Check Add Dele          | ete                          |                   |                            | 8               |
|-------------------|-----------------------------|------------------------------|-------------------|----------------------------|-----------------|
| Vendor Name       | Proposed Amount (excl. VAT) | Overseas Transportation Cost | Selected Proposal | Justification of Selection | Material Number |
| AKOVOU            | 4000                        | 0,00                         | 1                 | χαμηλότερη τιμή            |                 |
|                   |                             |                              |                   |                            |                 |
|                   |                             |                              |                   |                            |                 |
|                   |                             |                              |                   | ⊋                          |                 |
|                   |                             |                              |                   | 3                          |                 |
|                   |                             |                              |                   | 3                          |                 |
|                   |                             |                              |                   | 3                          |                 |

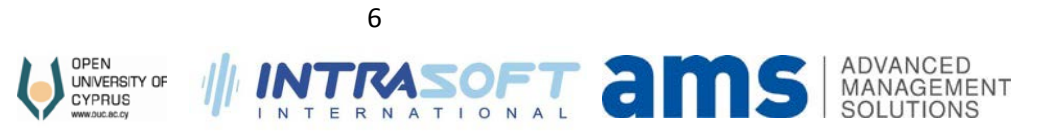

If you have selected **Yes** in field **Framework Agreement**, then Purchasing Department should complete fields that will appear at the bottom of the entry form. Attach any file if needed.

| To be Completed by Procurement Officer |          |                     |
|----------------------------------------|----------|---------------------|
| Submitted to eProcurement:             | ○ Yes    |                     |
|                                        | ○ No     |                     |
| Reason not submitted in eProcurement:  |          |                     |
| Date of Submission:                    |          |                     |
| Delivery Time:                         |          |                     |
| Buyer:                                 | 00000000 |                     |
| Delivery Receiver:                     | 00000000 |                     |
| Order Reference Number:                |          |                     |
| Order Price (excl. VAT):               | 0,00     |                     |
| VAT Rate:                              | 0,00     |                     |
| Final Order Price:                     | 0,00     |                     |
| Date of approval by Economic Operator: |          |                     |
| Final Orders attached.                 |          |                     |
|                                        |          |                     |
| Choose File No file chosen             |          | Add new File Delete |
| File Name Description                  |          |                     |
|                                        |          |                     |
|                                        |          |                     |
|                                        |          |                     |
|                                        |          |                     |
|                                        |          |                     |
| Save Submit                            |          |                     |

When you finish press save or submit. If you need to do changes press **Save**, else press **Submit**. By pressing Submit you can't do any changes later. You should create a new requisition and resubmit. In case that all fields are completed in a correct manner then you will get a successful message that you hve saved or submitted the document.

Create Purchase Requisition

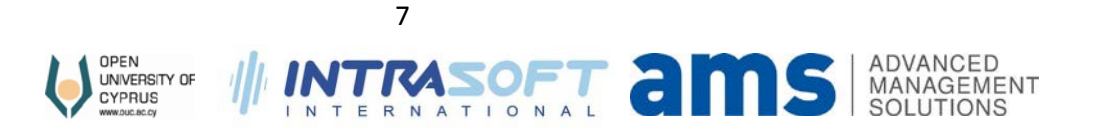

## Change

#### Purchasing

Create Purchase Requisition Change Purchase Requisition Approve Purchase Requisition

Press **search** button to get the results. You can restrict the results by entering a date period. Select and press **Edit**.

| Pure         | chase Requis                  | ition C | hange        |            |                                   |               |    |            |      |   |
|--------------|-------------------------------|---------|--------------|------------|-----------------------------------|---------------|----|------------|------|---|
| Sav<br>Perio | <mark>ve Submit</mark><br>od: |         | ē) (         | Ē          | Search                            |               |    |            |      |   |
| A            | vailable Purch                | nasing  | Requisitions | 3          |                                   |               |    |            |      |   |
|              | Purch.Req.                    | Item    | Req.Date     | Material   | Short Text                        | Qty Requested | Un | Valn Price | Crcy |   |
|              | 120000020                     | 10      | 03.02.2017   | 4500000-7  | Κατασκευαστικές εργασίες          | 1             | PC | 5.000,00   | EUR  | 1 |
|              | 120000021                     | 10      | 10.02.2017   | 30124110-8 | Έλαιο μονάδας σύντηξης            | 1             | PC | 1.000,00   | EUR  |   |
|              | 120000022                     | 10      | 10.02.2017   | 30124120-1 | Ψήκτρα μονάδας τήξης              | 1             | PC | 1.000,00   | EUR  |   |
|              | 120000023                     | 10      | 10.02.2017   | 30124110-8 | Έλαιο μονάδας σύντηξης            | 1             | PC | 1.000,00   | EUR  |   |
|              | 120000024                     | 10      | 17.02.2017   | 4500000-7  | Κατασκευαστικές εργασίες          | 1             | PC | 4.000,00   | EUR  |   |
|              | 13000000                      | 10      | 13.01.2017   | 450000flm7 | Κατασκευαστικές εργασίες          | 1             | PC | 10.000,00  | EUR  |   |
|              | 130000001                     | 20      | 13.01.2017   | 45100000-8 | Εργασίες προπαρασκευής εργοταξίων | 1             | PC | 1.000,00   | EUR  |   |
|              | 13000001                      | 10      | 13.01.2017   | 4500000-7  | Κατασκευαστικές εργασίες          | 1             | PC | 10.000,00  | EUR  |   |
|              | 13000002                      | 10      | 18.01.2017   | 4500000-7  | Κατασκευαστικές εργασίες          | 1             | PC | 10.000,00  | EUR  |   |
|              | 13000003                      | 10      | 19.01.2017   | 45100000-8 | Εργασίες προπαρασκευής εργοταξίων | 1             | PC | 10.000,00  | EUR  | - |
| Edi          | Print                         |         |              |            |                                   |               |    |            |      |   |

Make your changes.

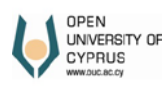

8

INTRASOFT am

ADVANCED MANAGEMENT SOLUTIONS

| Status:                       | Saved                                               | )                |
|-------------------------------|-----------------------------------------------------|------------------|
| Purchase Requisition No.:     | 120000024                                           |                  |
| Purchase Requisition Object:  | 00010                                               |                  |
| Resubmission:                 |                                                     |                  |
|                               |                                                     |                  |
|                               |                                                     |                  |
|                               |                                                     |                  |
|                               |                                                     |                  |
| Comments:                     |                                                     |                  |
| * Procurement Type:           | 1                                                   | Services         |
|                               | Αγορά υπηρεσιών για ανακαίνιση του πανεπιστημίου γι | α το έτος 2017   |
|                               |                                                     |                  |
| Title:                        |                                                     |                  |
|                               | Διαρύθμιση χώρων για περισσότερα γραφεία            |                  |
|                               |                                                     |                  |
|                               |                                                     |                  |
| * Justification of purchase:  |                                                     | Arrue Arrue Como |
| * Estimated Cost (eval.)//T): |                                                     |                  |
| * Plant:                      | 1000                                                | ARKY Live        |
| Storage Location:             |                                                     |                  |
| * Funds Center:               | 10001000                                            | KENTPIKO         |
| * Fund:                       |                                                     | DUMMY            |
| Related to Creat:             | () Yes                                              |                  |
| Related to Grant.             | No                                                  |                  |
|                               |                                                     |                  |
|                               |                                                     |                  |
| * Proposed Date of Award:     | 17.02.2017 😰                                        |                  |
|                               |                                                     |                  |

Press save to save changes or submit for submitting your request.

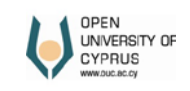

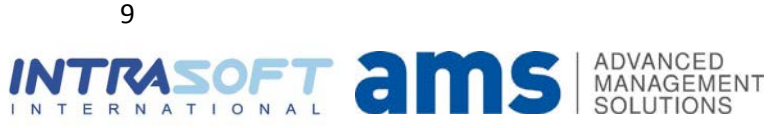

## Approve

Purchasing
Create Purchase Requisition
Change Purchase Requisition
Approve Purchase Requisition

By pressing **Search**, you will see all requisitions that need your approval. By specifying date period, you can restrict the results. Select the purchase requisition that you want to approve and press **Edit**.

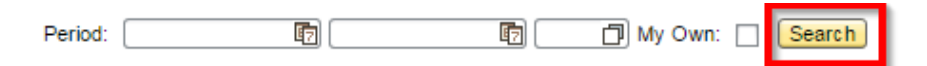

| A                                               | Available Purchasing Requisitions |    |            |            |                          |     |    |            |      |   |  |  |  |  |
|-------------------------------------------------|-----------------------------------|----|------------|------------|--------------------------|-----|----|------------|------|---|--|--|--|--|
| Purch.Req. Item Req.Date Material Short Text Qr |                                   |    |            |            |                          |     | Un | Valn Price | Crcy |   |  |  |  |  |
|                                                 | 130000019                         | 10 | 10.02.2017 | 4500000-7  | Κατασκευαστικές εργασίες | 1   | PC | 10.000,00  | EUR  |   |  |  |  |  |
|                                                 | 130000020                         | 10 | 10.02.2017 | 4500000-7  | Κατασκευαστικές εργασίες | 1   | PC | 10.000,00  | EUR  |   |  |  |  |  |
|                                                 | 110000011                         | 20 | 14.02.2017 | 30192700-8 | Γραφική ύλη              | 40  | PC | 0,09       | EUR  |   |  |  |  |  |
|                                                 | 110000011                         | 30 | 14.02.2017 | 30192700-8 | Γραφική ύλη              | 20  | PC | 0,25       | EUR  |   |  |  |  |  |
|                                                 | 110000011                         | 40 | 14.02.2017 | 30192700-8 | Γραφική ύλη              | 20  | PC | 0,28       | EUR  |   |  |  |  |  |
|                                                 | 110000011                         | 50 | 14.02.2017 | 30192700-8 | Γραφική ύλη              | 100 | PC | 0,15       | EUR  |   |  |  |  |  |
|                                                 | 110000011                         | 60 | 14.02.2017 | 30192700-8 | Γραφική ύλη              | 40  | PC | 0,15       | EUR  |   |  |  |  |  |
|                                                 | 110000011                         | 70 | 14.02.2017 | 30192700-8 | Γραφική ύλη              | 20  | PC | 0,06       | EUR  |   |  |  |  |  |
|                                                 | 110000011                         | 80 | 14.02.2017 | 30192700-8 | Γραφική ύλη              | 50  | PC | 0,08       | EUR  |   |  |  |  |  |
|                                                 | 120000024                         | 10 | 17.02.2017 | 4500000-7  | Κατασκευαστικές εργασίες | 1   | PC | 4.000,00   | EUR  | - |  |  |  |  |
| Edi                                             | t                                 |    |            |            |                          |     |    |            |      |   |  |  |  |  |

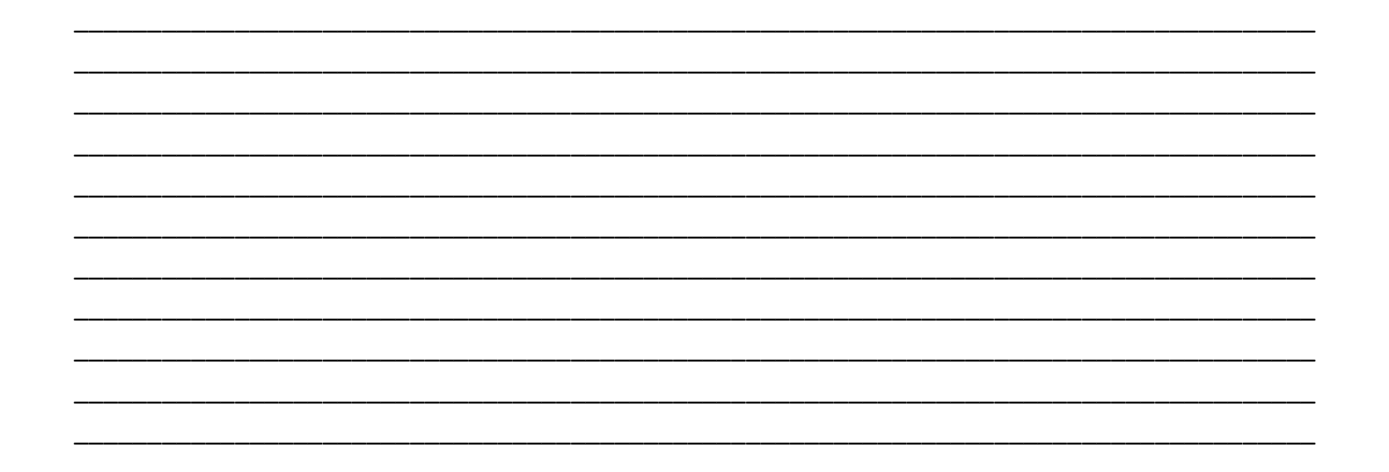

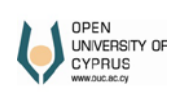

I N

10

TERNATIONAL

ADVANCED

MANAGEMENT

Press select button . A pop up window appears and you have to select if you are going to Approve or Reject the requisition.

| Approvals Procedure                                                                                                    |                                                          |        |  |  |  |  |  |
|----------------------------------------------------------------------------------------------------|----------------------------------------------------------|--------|--|--|--|--|--|
|                                                                                                    | Employee No. Name/Surname                                | Status |  |  |  |  |  |
| Academic Coordinator/Supervisor/Department Coordinator:                                                                                                    | 0000000                                                  | 1 🗗    |  |  |  |  |  |
| Justification:                                                                                                    |                                                          |        |  |  |  |  |  |
| Stock Approval:                                                                                                    | 00000000                                                 |        |  |  |  |  |  |
| Justification:                                                                                                    |                                                          |        |  |  |  |  |  |
| Procurement Officer:                                                                                                    | 0000000                                                  |        |  |  |  |  |  |
| Justification:                                                                                                    |                                                          |        |  |  |  |  |  |
| Accountant:                                                                                                    | 00000000                                                 |        |  |  |  |  |  |
| Justification:                                                                                                    |                                                          |        |  |  |  |  |  |
| Director of Administration and Finance:                                                                                                    | 0000000                                                  |        |  |  |  |  |  |
| Justification:                                                                                                    |                                                          |        |  |  |  |  |  |
| Fie Name       Description         Image: Second second second |                                                          |        |  |  |  |  |  |
| Comments:                                                                                                    |                                                          |        |  |  |  |  |  |
| Purchase Regulation No.: 12000024                                                                                                    |                                                          |        |  |  |  |  |  |
| Purchase Requisition Object: 00010                                                                                                    |                                                          |        |  |  |  |  |  |
| ι τιτε: (Αγόρα υτητρεσιών για ανακά<br>Διαρύθμιση χώρων για περια                                                                                                    | νιση του παντποτημιού για το ετος 2017<br>σόπερα γραφεία |        |  |  |  |  |  |
| Justification of purchase:                                                                                                    |                                                          |        |  |  |  |  |  |
| Purchasing Group: 101                                                                                                    | Διεύθ. Διοικ.&Οικο                                       |        |  |  |  |  |  |
| Estimated Cost (excl. VAT): 4.000,00                                                                                                    |                                                          |        |  |  |  |  |  |

When you are done, press **Save** button at the bottom of the screen.

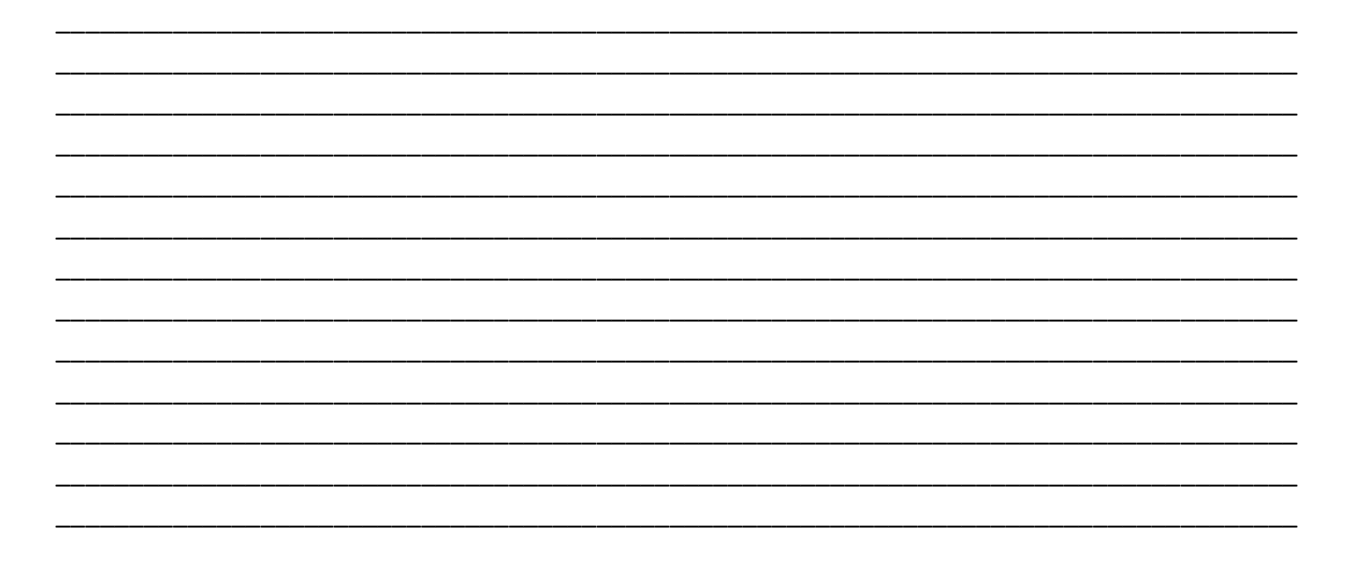

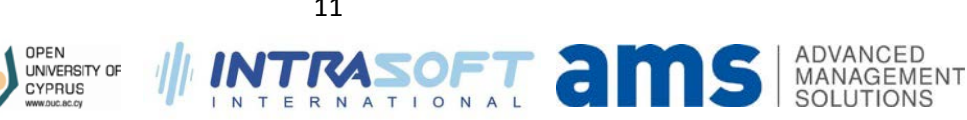

## **Print Purchase Requisition**

#### Purchasing

Create Purchase Requisition Change Purchase Requisition Approve Purchase Requisition

Press **Search** button to get the results. You can restrict the results by entering date period. Select and press **Print**.

| urc                               | hase Requis | ition C | hange      |            |                                   |               |    |            |      |   |
|-----------------------------------|-------------|---------|------------|------------|-----------------------------------|---------------|----|------------|------|---|
| Save Submit                       |             |         |            |            |                                   |               |    |            |      |   |
| erio                              | d:          |         | <u>E7</u>  | UT) (      | Search                            |               |    |            |      |   |
| Available Purchasing Requisitions |             |         |            |            |                                   |               |    |            |      |   |
|                                   | Purch.Req.  | Item    | Req.Date   | Material   | Short Text                        | Qty Requested | Un | Valn Price | Crcy |   |
|                                   | 120000021   | 10      | 10.02.2017 | 30124110-8 | Έλαιο μονάδας σύντηξης            | 1             | PC | 1.000,00   | EUR  |   |
|                                   | 120000022   | 10      | 10.02.2017 | 30124120-1 | Ψήκτρα μονάδας τήξης              | 1             | PC | 1.000,00   | EUR  |   |
|                                   | 120000023   | 10      | 10.02.2017 | 30124110-8 | Έλαιο μονάδας σύντηξης            | 1             | PC | 1.000,00   | EUR  |   |
|                                   | 120000024   | 10      | 17.02.2017 | 4500000-7  | Κατασκευαστικές εργασίες          | 1             | PC | 4.000,00   | EUR  |   |
|                                   | 130000000   | 10      | 13.01.2017 | 4500000-7  | Κατασκευαστικές εργασίες          | 1             | PC | 10.000,00  | EUR  |   |
|                                   | 130000001   | 20      | 13.01.2017 | 45100000-8 | Εργασίες προπαρασκευής εργοταξίων | 1             | PC | 1.000,00   | EUR  |   |
|                                   | 130000001   | 10      | 13.01.2017 | 4500000-7  | Κατασκευαστικές εργασίες          | 1             | PC | 10.000,00  | EUR  |   |
|                                   | 13000002    | 10      | 18.01.2017 | 4500000-7  | Κατασκευαστικές εργασίες          | 1             | PC | 10.000,00  | EUR  |   |
|                                   | 13000003    | 10      | 19.01.2017 | 45100000-8 | Εργασίες προπαρασκευής εργοταξίων | 1             | PC | 10.000,00  | EUR  |   |
|                                   | 130000004   | 10      | 20.01.2017 | 45110000-1 | Εργασίες κατεδάφισης κ.α.         | 1             | PC | 5.600,00   | EUR  | - |

#### Press Execute.

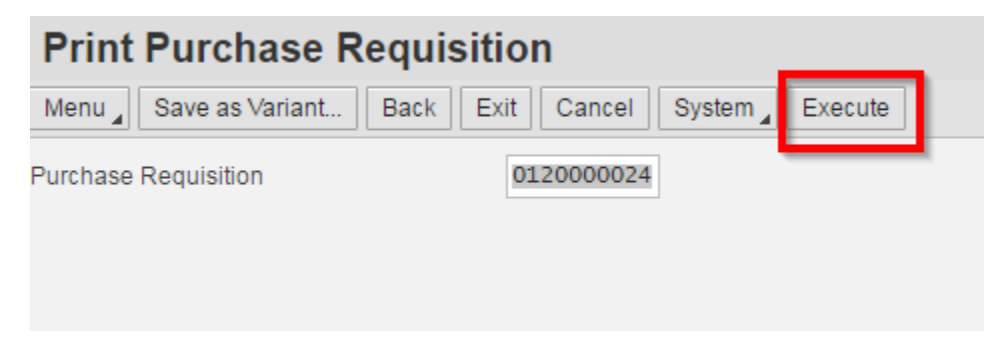

Use the right buttons to print or download the document on your computer.

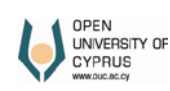

N

12

ERNATIONAL

0

ADVANCED

SOLUTIONS

MANAGEMENT

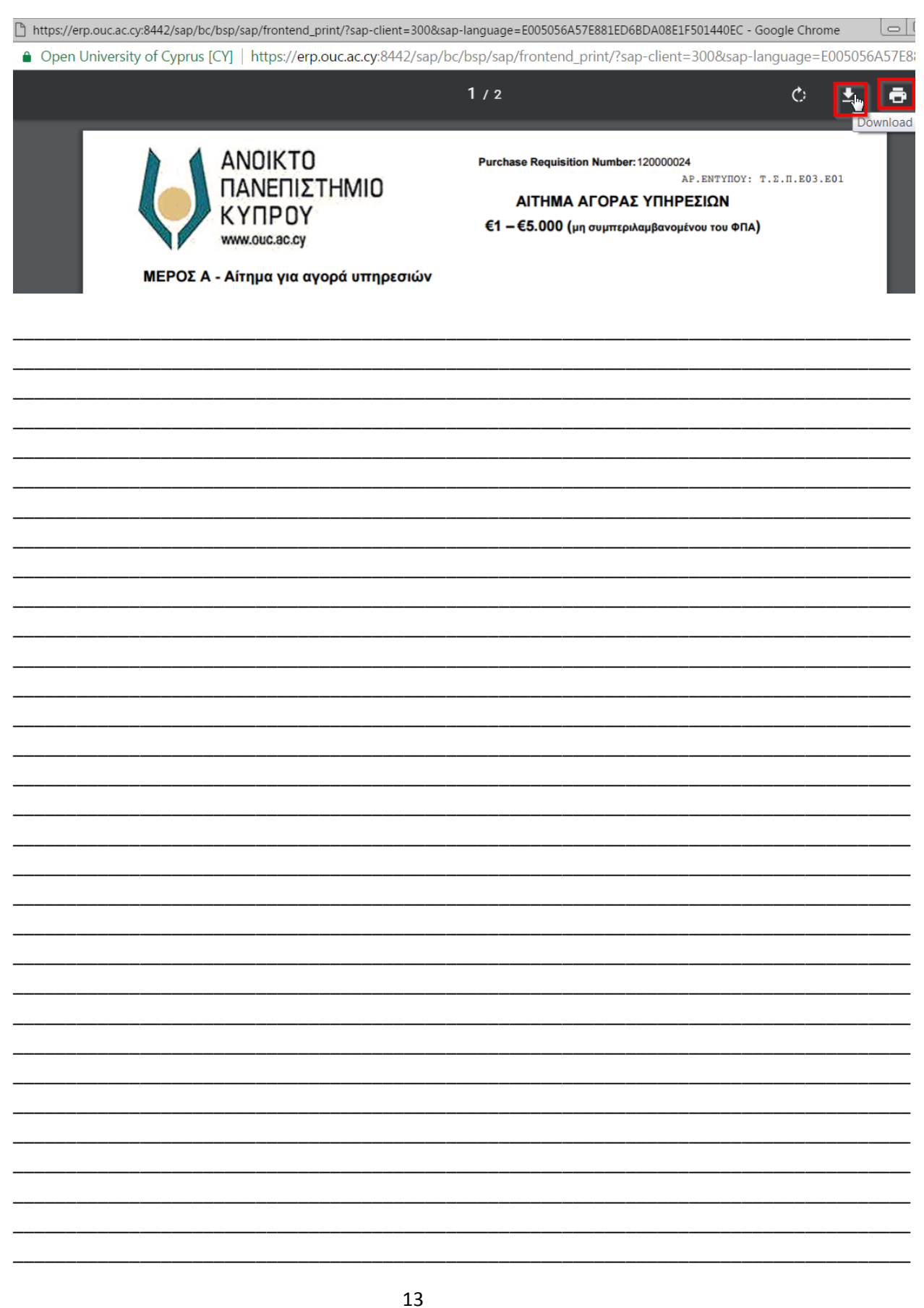

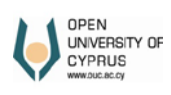

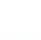

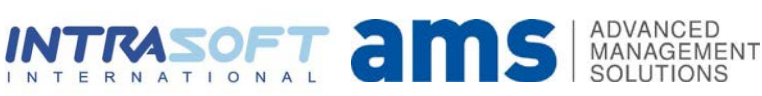

# **Request for Quotation**

### Create

| Purchasing a | nd Procurement                                                                   |
|--------------|----------------------------------------------------------------------------------|
|              | Procurement<br>Create RFQ<br>Change RFQ<br>Approve RFQ<br>Approve RFQ Committees |

Fill all necessary fields. When there is a star (\*) in front of a field it means that the field is mandatory.

| Create RFQ                  |                                                                                                    |  |
|-----------------------------|----------------------------------------------------------------------------------------------------|--|
| Save Submit<br>* Procedure: | 1 🗇 Open                                                                                                    |  |
| * Procurement Type:         | 2 🗇 Supplies                                                                                                    |  |
| Submission Method:          | 3 🗇 Tenders Box                                                                                                    |  |
| * Title                     | Διαγωνισμός Αγοράς υπηρεσιών για ανοικοδόμηση νέων κτηρίωψ<br>::<br>Διαγωνισμός Αγοράς υπηρεσιών για ανοικοδόμηση νέων κτηρίων |  |
| * Short Description:        |                                                                                                    |  |

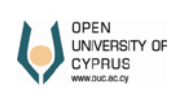

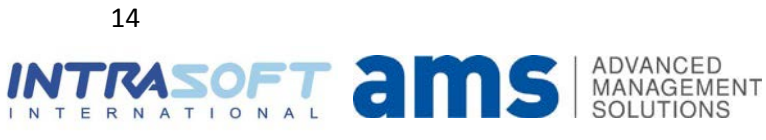

| * Company Code: 1000                                | ATIKY Live           |
|-----------------------------------------------------|----------------------|
| * Purch. Organization: 1000                         |                      |
| * Purchasing Group: 101                             | 🗇 Διεύθ. Διοίκ.&Οίκο |
| * Supplying Plant: 1000                             | ATIKY Live           |
|                                                     |                      |
| * Estimated Value:<br>* Proposed Announcement Date: | 150000               |
| OUC Tender Number:                                  |                      |
| * Tender Submission Deadline:                       | 18.02.2017           |
| * Tenders Opening Date:                             | 19.02.2017           |
| * Estimated Award Date:                             | 20.02.2017           |

#### Add Materials/Services.

| w: [[Standard View | Check Add Delete             |          |                                           |            |   |
|--------------------|------------------------------|----------|-------------------------------------------|------------|---|
| Material/Service   | Material/Service Description | Quantity | Unit                                      | CPV Number |   |
| 5000000-7          | Κατασκευαστικές εργασίες     |          | 1 PC                                      | 45000000-7 |   |
|                    |                              |          |                                           |            |   |
|                    |                              |          |                                           |            | _ |
|                    |                              |          |                                           |            |   |
|                    |                              |          |                                           |            |   |
|                    |                              |          |                                           |            |   |
|                    |                              |          |                                           |            |   |
|                    |                              |          |                                           |            |   |
|                    |                              |          | ar a                                      |            |   |
|                    |                              |          | le la la la la la la la la la la la la la |            |   |

Enter committees. Fields for if a committee is pre-approved are enable only for the Purchasing Department. You can select only for Specification Committee. Attach file if necessary.

| s | SpecificationsCommittee hasbeen approved: |             |     |                |                    |            |   |  |  |  |  |
|---|-------------------------------------------|-------------|-----|----------------|--------------------|------------|---|--|--|--|--|
|   | SPECIFICATIO                              | ONS COMMIT  | TEE |                |                    |            |   |  |  |  |  |
|   | View: [Standard View]  Check Add Delete   |             |     |                |                    |            |   |  |  |  |  |
|   | Role Code                                 | Role        |     | Records Number | Name/Surname       | Acceptance |   |  |  |  |  |
|   | Z3                                        | Coordinator |     | 19             | Μαρίνα Δημητρίου   |            |   |  |  |  |  |
|   | Z4                                        | Member      |     | 45             | Άντρια Λεοντίου    |            |   |  |  |  |  |
|   | Z4                                        | Member      |     | 58             | 🗇 υστάλλα Θεοφίλου |            |   |  |  |  |  |
|   |                                           |             |     |                |                    |            |   |  |  |  |  |
|   |                                           |             |     |                |                    |            | _ |  |  |  |  |
|   | _                                         |             |     |                |                    |            | _ |  |  |  |  |
|   |                                           |             |     |                |                    |            | _ |  |  |  |  |
|   |                                           |             |     |                |                    |            | _ |  |  |  |  |
|   |                                           |             |     |                |                    |            |   |  |  |  |  |

| 1 | Choos | se File No | file ( | hos | en          |   |
|---|-------|------------|--------|-----|-------------|---|
|   | F     | File Name  |        |     | Description |   |
|   |       |            |        |     |             |   |
|   |       |            |        |     |             | • |
|   |       |            |        |     |             |   |
|   |       |            |        |     |             |   |

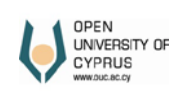

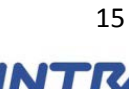

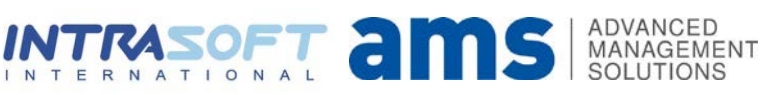

Evaluation Committee has been Approved:

| E                                       | EVALUATION COMMITTEE |             |                |                    |            |  |  |  |  |  |  |  |
|-----------------------------------------|----------------------|-------------|----------------|--------------------|------------|--|--|--|--|--|--|--|
| View: [[Standard View] Check Add Delete |                      |             |                |                    |            |  |  |  |  |  |  |  |
|                                         | Role Code            | Role        | Records Number | Name/Surname       | Acceptance |  |  |  |  |  |  |  |
|                                         | Z6                   | Coordinator | 27             | Φλώρα Κωνσταντίνου |            |  |  |  |  |  |  |  |
|                                         | Z7                   | Member      | 19             | Μαρίνα Δημητρίου   |            |  |  |  |  |  |  |  |
|                                         | Z7                   | Member      | 45             | Άντρια Λεοντίου    |            |  |  |  |  |  |  |  |
|                                         |                      |             |                |                    |            |  |  |  |  |  |  |  |
|                                         |                      |             |                |                    |            |  |  |  |  |  |  |  |
|                                         |                      |             |                |                    |            |  |  |  |  |  |  |  |
|                                         |                      |             |                |                    |            |  |  |  |  |  |  |  |
|                                         |                      |             |                |                    |            |  |  |  |  |  |  |  |
|                                         |                      |             |                |                    |            |  |  |  |  |  |  |  |

| ACCEPTANCE     | COMMITTEE           |                |                    |              |
|----------------|---------------------|----------------|--------------------|--------------|
| View: [Standa  | rd View] 💌 Check Ad | d Delete       |                    | <u>2</u> 5.  |
| Role Code      | Role                | Records Number | Name/Surname       | Acceptance 🔺 |
| Y6 Coordinator |                     | 45             | Άντρια Λεοντίου    |              |
| Y7             | Member              | 27             | Φλώρα Κωνσταντίνου |              |
| Y7             | Member              | 19             | Μαρίνα Δημητρίου   |              |
|                |                     |                |                    |              |
|                |                     |                |                    |              |
|                |                     |                |                    |              |
|                |                     |                | N                  |              |
|                |                     |                | N2                 |              |
|                |                     |                |                    |              |
|                |                     |                |                    |              |

When you finish press Save or Submit.

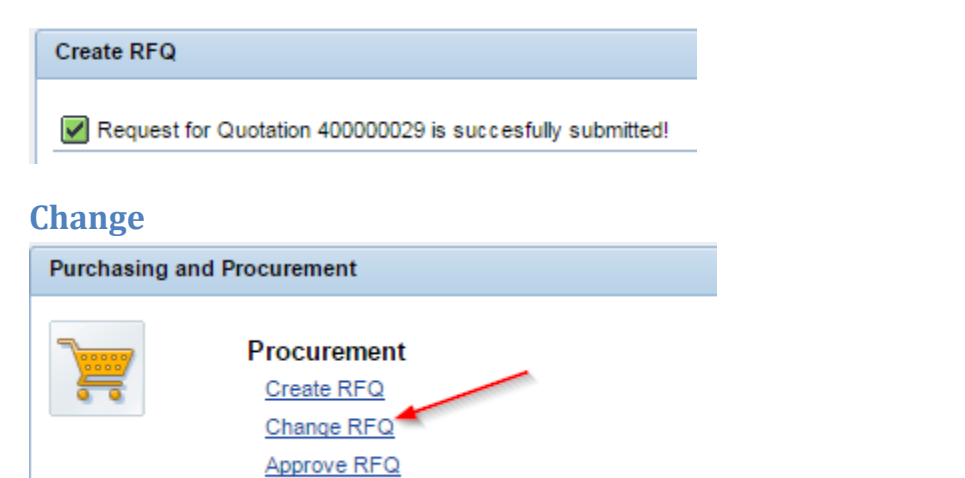

Approve RFQ Committees

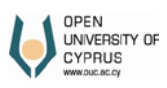

| RFQ No: | Ð | Print |  |
|---------|---|-------|--|
|         |   |       |  |

Enter RFQ document number and press Enter on your keyboard. Afterwards proceed with any changes that need to be done.

| Chief/Department Coo                                                                              | ordinator/Acader<br>President of                                                                    | nic Coordinator: 0000000 Walting<br>Accountant: 0000000 Walting<br>Justification:<br>/ Council Offers: 0000000 Walting<br>Justification: |              |
|---------------------------------------------------------------------------------------------------|----------------------------------------------------------------------------------------------------|----------------------------------------------------------------------------------------------------|--------------|
| Chathan                                                                                           | N==0=1.f                                                                                            |                                                                                                    |              |
| * Procedure:                                                                                      | ттороля                                                                                             | n                                                                                                    |              |
| * Procurement Type:                                                                               | 2 Supp                                                                                              | lies                                                                                                    |              |
| Submission Method:                                                                                | 3 Tend                                                                                              | Iers Box                                                                                                    |              |
| * Title                                                                                           | Διαγωνισμός<br>:<br>Διαγωνισμός                                                                     | Αγοράς υπηρεσιών για ανοικοδόμηση νέων κπιρίων<br>Αγοράς υπηρεσιών για ανοικοδόμηση νέων κπιρίων                                         |              |
| RFC<br>* Company C<br>* Purchasing Departr<br>* Purchasing G<br>* Supplying F                     | 2 No: 4000000<br>Code: 1000<br>ment: 1000<br>roup: 101<br>Plant: 1000                               | 229<br>AΠKY Live<br>Δισκ.&Οικο<br>ΑΠKY Live                                                                                              |              |
| * Estin<br>* Proposed Announce<br>OUC Tend<br>* Tender Submissik<br>* Tenders Op<br>* Estimated A | mated Value:<br>ement Date: 1<br>der Number:<br>on Deadline: 11<br>pening Date: 11<br>Award Date: 2 | 150.000,00<br>7.02.2017<br>9.02.2017<br>0.02.2017                                                                                        |              |
| MATERIA                                                                                           | ALS/SERV                                                                                            |                                                                                                    |              |
| View: [[St                                                                                        | tandard Vi                                                                                          | ewj                                                                                                    |              |
| Materi                                                                                            | ial/Service                                                                                         | e Material/Service Description Quantity Unit CP∨ Number 🔺                                                                                |              |
| 45000                                                                                             | 000-7                                                                                               | Κατασκευαστικές εργασίες 1 PC 45000000-7                                                                                                 |              |
| Specifications Co                                                                                 | ommittee has                                                                                        | been approved: At:                                                                                                    |              |
| SPECIFICATIO                                                                                      | ONSCOMM                                                                                             |                                                                                                    |              |
| View: [Standa                                                                                     | ard ∨iew]                                                                                           | Check Add Delete                                                                                                    | 25.          |
| Role Code                                                                                         | Role                                                                                                | Records Number Name/Surname                                                                                                    | Acceptance 🔺 |
| Z3                                                                                                | Coordinato                                                                                          | r 19 Μαρίνα Δημητρίου                                                                                                    | Pending      |
| Z4                                                                                                | Member                                                                                              | 45 Άντρια Λεοντίου                                                                                                    | Pending      |
| Z4                                                                                                | Member                                                                                              | 58 Χρυστάλλα Θεοφίλου                                                                                                    | Pending      |
|                                                                                                   |                                                                                                    |                                                                                                    |              |

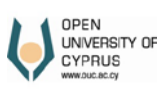

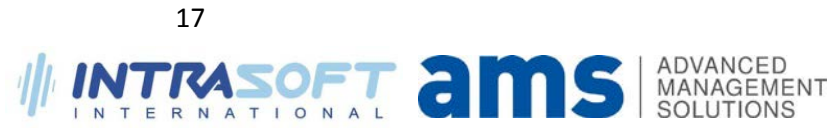

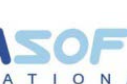

Evaluation Committee has been Approved: At:

| EVALUATION COMMITTEE                    |             |                |                    |            |   |  |  |  |  |  |
|-----------------------------------------|-------------|----------------|--------------------|------------|---|--|--|--|--|--|
| View: [Standard View]  Check Add Delete |             |                |                    |            |   |  |  |  |  |  |
| Role Code                               | Role        | Records Number | Name/Surname       | Acceptance |   |  |  |  |  |  |
| Z6                                      | Coordinator | 27             | Φλώρα Κωνσταντίνου | Pending    |   |  |  |  |  |  |
| Z7                                      | Member      | 19             | Μαρίνα Δημητρίου   | Pending    | ] |  |  |  |  |  |
| Z7                                      | Member      | 45             | Άντρια Λεοντίου    | Pending    |   |  |  |  |  |  |
|                                         |             |                |                    |            | ] |  |  |  |  |  |

#### AcceptanceCommittee hasbeen approved: At:

| ACCEPTANCE COMMITTEE |              |                      |                |                    |            |    |  |  |  |  |
|----------------------|--------------|----------------------|----------------|--------------------|------------|----|--|--|--|--|
| Vi                   | iew: [Standa | rd View] ▼ Check Add | I Delete       |                    | 2          | ş. |  |  |  |  |
|                      | Role Code    | Role                 | Records Number | Name/Surname       | Acceptance |    |  |  |  |  |
|                      | Y6           | Coordinator          | 45             | Άντρια Λεοντίου    | Pending    |    |  |  |  |  |
|                      | Y7           | Member               | 19             | Μαρίνα Δημητρίου   | Pending    |    |  |  |  |  |
|                      | Y7           | Member               | 27             | Φλώρα Κωνσταντίνου | Pending    |    |  |  |  |  |
|                      |              |                      |                |                    |            |    |  |  |  |  |

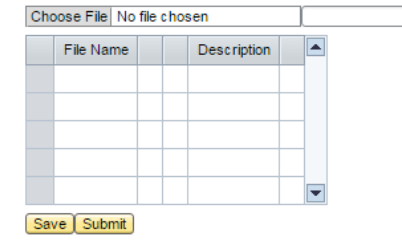

Upload Delete

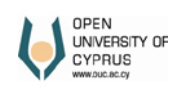

INTRASOFT ams ADVANCED MANAGEMENT SOLUTIONS

## Approve

| Purchasing and Procurement |                           |  |  |  |  |  |  |
|----------------------------|---------------------------|--|--|--|--|--|--|
| 7                          | Procurement<br>Create RFQ |  |  |  |  |  |  |
|                            | Change RFQ<br>Approve RFQ |  |  |  |  |  |  |
|                            | Approve RFQ Committees    |  |  |  |  |  |  |

| Аррі | Approve RFQ |      |      |     |                 |            |            |            |                                      |           |     |             |            |
|------|-------------|------|------|-----|-----------------|------------|------------|------------|--------------------------------------|-----------|-----|-------------|------------|
| Sav  | Save        |      |      |     |                 |            |            |            |                                      |           |     |             |            |
|      | E Earch     |      |      |     |                 |            |            |            |                                      |           |     |             |            |
|      |             |      |      |     | _               | _          |            |            |                                      |           |     |             |            |
| Av   | ailable RFQ |      |      |     |                 |            |            |            |                                      |           |     |             |            |
|      | Purch.Doc.  | CoCd | POrg | PGr | Targ.∀al. (Hdr) | Start Date | End Date   | Material   | Material Description                 | Targ. Qty | OUn | Created by  | CPV Number |
|      | 40000000    | 1000 | 1000 | 101 | 0,00            | 22.11.2016 | 01.01.2018 | 18450000-8 | Αγκράφες (για ενδύματα)              | 10,000    | PC  | C.METTOURIS | 18450000-8 |
|      | 40000004    | 1000 | 1000 | 101 | 0,00            | 28.11.2016 | 29.11.2016 | 18450000-8 | Αγκράφες (για ενδύματα)              | 50,000    | PC  | TESTID140   | 18450000-8 |
|      | 40000024    | 1000 | 1000 | 101 | 0,00            | 10.02.2017 | 11.02.2017 | 4500000-7  | Κατασκευαστικές εργασίες             | 1,000     | PC  | TESTID140   | 4500000-7  |
|      | 40000025    | 1000 | 1000 | 101 | 0,00            | 10.02.2017 | 17.02.2017 | 4500000-7  | Κατασκευαστικές εργασίες             | 1,000     | PC  | TESTID140   | 4500000-7  |
|      | 40000028    | 1000 | 1000 | 111 | 0,00            | 23.02.2017 | 30.03.2017 | 30191000-4 | Εξοπλισμός γραφείου εκτός από έπιπλα | 500,000   | PC  | 45          | 30191000-4 |
|      | 40000029    | 1000 | 1000 | 101 | 0,00            | 17.02.2017 | 18.02.2017 | 4500000-7  | Κατασκευαστικές εργασίες             | 1,000     | PC  | TESTID140   | 4500000-7  |
|      |             |      |      |     |                 |            |            |            |                                      |           |     |             |            |

By pressing **Search** button, you get all RFQs that are pending for approval. Enter date period to restrict the results. Select RFQ for editing and press **Edit** button.

| Academic Coordinator/Supervisor/Department Coordinator:<br>Justification: | 0000000  |      |      |      | Waiting |
|---------------------------------------------------------------------------|----------|------|------|------|---------|
| Accountant:                                                               | 0000000  |      |      |      | Waiting |
| Justification:                                                            |          |      |      |      |         |
| President of Tender Board:                                                | 00000000 |      |      |      | Waiting |
| Justification:                                                            |          |      |      |      |         |
|                                                                           |          |      |      |      |         |
|                                                                           |          |      |      |      |         |
|                                                                           |          |      |      |      |         |
|                                                                           |          |      |      |      |         |
|                                                                           |          |      |      |      |         |
|                                                                           |          |      |      |      |         |
|                                                                           |          |      |      |      |         |
|                                                                           |          |      |      |      |         |
|                                                                           |          | <br> | <br> | <br> |         |
|                                                                           |          | <br> | <br> | <br> |         |
|                                                                           |          |      |      |      |         |
|                                                                           |          |      |      |      |         |
|                                                                           |          |      |      |      |         |
|                                                                           |          |      |      |      |         |
|                                                                           |          |      |      |      |         |
|                                                                           |          |      |      |      |         |
|                                                                           |          |      |      |      |         |
|                                                                           |          |      |      |      |         |
|                                                                           |          | <br> |      |      |         |
|                                                                           |          |      |      |      |         |
|                                                                           |          |      |      |      |         |
|                                                                           |          |      |      |      |         |
|                                                                           |          |      |      |      |         |
|                                                                           |          |      |      |      |         |
|                                                                           |          |      |      |      |         |
|                                                                           |          |      |      |      |         |
| · · · · · · · · · · · · · · · · · · ·                                     |          | <br> | <br> | <br> |         |
|                                                                           |          |      |      |      |         |
| · · · · · · · · · · · · · · · · · · ·                                     |          |      |      |      |         |
|                                                                           |          |      |      |      |         |

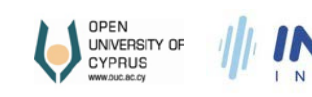

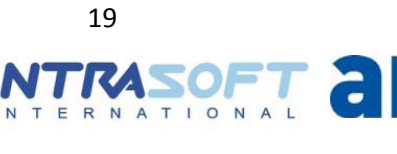

Press select button . Select Approve or Reject in the pop window that appears. When you are done press **Save** at the bottom of the screen. When an RFQ is Approved or Rejected you want find it in the results anymore.

| Sea | rch: Approval by Academic Coordinator                                                                                                    |                 |                                       |     |
|-----|----------------------------------------------------------------------------------------------------|-----------------|---------------------------------------|-----|
| Re  | sults List: 3 results found for Approval by Academic Coordin                                                                                                    | ator            | Personal Value List                   | ß 😮 |
|     | Real Provide American Science Provide American Science Provide American |                 |                                       |     |
|     | Approval by Academic                                                                                                    | Short Descript. |                                       |     |
|     |                                                                                                    | Waiting         |                                       |     |
|     | 1                                                                                                    | Approved        |                                       |     |
|     | 2                                                                                                    | Rejected        |                                       |     |
|     | -                                                                                                    |                 |                                       |     |
|     |                                                                                                    |                 |                                       |     |
|     |                                                                                                    |                 |                                       | /// |
|     |                                                                                                    |                 |                                       |     |
|     |                                                                                                    |                 |                                       |     |
|     |                                                                                                    |                 |                                       |     |
|     |                                                                                                    |                 |                                       |     |
|     |                                                                                                    |                 |                                       |     |
|     |                                                                                                    |                 |                                       |     |
|     |                                                                                                    |                 |                                       |     |
|     |                                                                                                    |                 |                                       |     |
|     |                                                                                                    |                 |                                       |     |
|     |                                                                                                    |                 |                                       |     |
|     |                                                                                                    |                 |                                       |     |
|     |                                                                                                    |                 |                                       |     |
|     |                                                                                                    |                 |                                       |     |
|     |                                                                                                    |                 |                                       |     |
|     |                                                                                                    |                 |                                       |     |
|     |                                                                                                    |                 |                                       |     |
|     |                                                                                                    |                 |                                       |     |
|     |                                                                                                    |                 |                                       |     |
|     |                                                                                                    |                 |                                       |     |
|     |                                                                                                    |                 |                                       |     |
|     |                                                                                                    |                 |                                       |     |
|     |                                                                                                    |                 |                                       |     |
|     |                                                                                                    |                 |                                       |     |
|     |                                                                                                    |                 |                                       |     |
|     |                                                                                                    |                 |                                       |     |
|     |                                                                                                    |                 |                                       |     |
|     |                                                                                                    |                 |                                       |     |
|     |                                                                                                    |                 |                                       |     |
|     |                                                                                                    |                 | · · · · · · · · · · · · · · · · · · · |     |
|     |                                                                                                    |                 |                                       |     |
|     |                                                                                                    |                 |                                       |     |
|     |                                                                                                    |                 |                                       |     |
|     |                                                                                                    |                 |                                       |     |

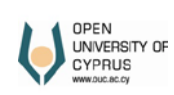

INT

ERNATIONAL

ADVANCED MANAGEMENT SOLUTIONS

5

•

## **Approve RFQ Committees**

\_\_\_\_

| Purchasing and Procurement |                                                                                                    |  |  |  |  |  |  |
|----------------------------|----------------------------------------------------------------------------------------------------|--|--|--|--|--|--|
|                            | Procurement<br><u>Create RFQ</u><br><u>Change RFQ</u><br><u>Approve RFQ</u><br><u>Approve RFQ Committees</u> |  |  |  |  |  |  |

Press **Search**. Select an RFQ in order to Approve or Reject your participation in the committees and press **Edit**. On the table below, enter your selection. When done press **Save**.

| 1 | Έγκριση/Αποδοχή Επιτροπής |            |      |      |     |                 |            |          |           |                          |           |     |            |            |  |
|---|---------------------------|------------|------|------|-----|-----------------|------------|----------|-----------|--------------------------|-----------|-----|------------|------------|--|
|   | Save                      |            |      |      |     |                 |            |          |           |                          |           |     |            |            |  |
|   | Ava                       | ilable RFQ |      |      |     |                 |            |          |           |                          |           |     |            |            |  |
|   | F                         | Purch.Doc. | CoCd | POrg | PGr | Targ.∀al. (Hdr) | Start Date | End Date | Material  | Material Description     | Targ. Qty | OUn | Created by | CPV Number |  |
|   | 4                         | 00000029   | 1000 | 1000 | 101 | 0,00            |            |          | 4500000-7 | Κατασκευαστικές εργασίες | 1,000     | PC  | TESTID140  |            |  |
|   |                           |            |      |      |     |                 |            |          |           |                          |           |     |            |            |  |

| F | RFQ No.: 400000029             |             |                |                  |            |  | s | earch: Acceptance                            |                 |  |  |  |
|---|--------------------------------|-------------|----------------|------------------|------------|--|---|----------------------------------------------|-----------------|--|--|--|
|   | ACCEPTANCES                    |             |                |                  |            |  | F | Results List: 3 results found for Acceptance |                 |  |  |  |
| l | View: [[Standard View] Check 2 |             |                |                  |            |  |   |                                              |                 |  |  |  |
|   | Role Code                      | Role        | Records Number | Name/Surname     | Acceptance |  |   | Acceptance                                   | Short Descript. |  |  |  |
|   | Y7                             | Member      | 19             | Μαρίνα Δημητρίου |            |  |   | 1                                            | Yes             |  |  |  |
|   | Z3                             | Coordinator | 19             | Μαρίνα Δημητρίου |            |  |   | 2                                            | No              |  |  |  |
| ĺ | Z7                             | Member      | 19             | Μαρίνα Δημητρίου |            |  |   |                                              | Pending         |  |  |  |
|   |                                |             |                |                  |            |  |   |                                              |                 |  |  |  |

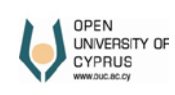

INTRASOFT ams ADVANCED MANAGEMENT

# Print RFQ

| Purchasing and Procurement |                                                                                                    |  |  |  |  |  |  |  |
|----------------------------|----------------------------------------------------------------------------------------------------|--|--|--|--|--|--|--|
|                            | Procurement<br><u>Create RFQ</u><br><u>Change RFQ</u><br><u>Approve RFQ</u><br><u>Approve RFQ</u> Committees |  |  |  |  |  |  |  |

Enter RFQ document number and press Print.

| RFQ No: | Ð | Print |
|---------|---|-------|
|---------|---|-------|

Press Execute.

| Print RFQ                     |                   |         |  |
|-------------------------------|-------------------|---------|--|
| Menu J Save as Variant Back E | xit Cancel System | Execute |  |
| Purchasing Document           | 040000029         |         |  |

Use the appropriate buttons to print or download on your computer the document.

| sity of Cyprus [CY]   h                                                                                                    | https://erp.ouc.ac.cy:/                                                                                                    | lient=300&sap-lang<br>8442/sap/bc/bsp                                                                                                    | uage=E005056A57E88<br>/sap/frontend_print                                                                                                    | 1ED6BDA:<br>/?sap-cli                                                     | 1FE61CC6660EC - Google Chro<br>ent=300&sap-language=l           | ime 🕒<br>E005056A571 |
|----------------------------------------------------------------------------------------------------|----------------------------------------------------------------------------------------------------|----------------------------------------------------------------------------------------------------|----------------------------------------------------------------------------------------------------|---------------------------------------------------------------------------|-----------------------------------------------------------------|----------------------|
|                                                                                                    |                                                                                                    | 1.                                                                                                    | / 2                                                                                                    |                                                                           | ¢                                                               | ± 6                  |
|                                                                                                    | ΟΙΚΤΟ<br>ΝΕΠΙΣΤΗΜΙΟ<br>ΠΡΟΥ<br>νυσ.αο.αγ<br>Γαση Προκήρυξης                                                                   | ι<br>ΑΝΟΙΚΤ<br>Διαγωνισμού                                                                                                    | ΠΡΟΤΑΣΗ ΠΡΟΚΗ<br>Η/ΚΛΕΙΣΤΗ/ΜΕ ΔΙ<br>ΔΙΑ                                                                                                    | ΙΡΥΞΗΣ<br>ΑΠΡΑΓ<br>ΔΙΚΑΣΙ/                                                | ΔΙΑΓΩΝΙΣΜΟΥ<br>ΜΑΤΕΥΣΗ/ΣΥΝΟΠΤΙΚΗ<br>Α<br>Αριθμός Διαγωνισμού:   |                      |
| Τίτλος Διαγωνισμού:Δ                                                                                                    | Διαγωνισμός Αγοράς υπ                                                                                                    | τηρεσιών για ανοικά                                                                                                    | οδόμηση νέων κτηρίων                                                                                                    |                                                                           |                                                                 |                      |
| Destinations the Stir                                                                                                    |                                                                                                    |                                                                                                    |                                                                                                    |                                                                           |                                                                 |                      |
| Προϋπολογισμός Σύμβασης €150.000,00 +<br>Προτεινόμενη ημερομηνία<br>πορτάμες Αυτομοιραίο                                                                                                    |                                                                                                    |                                                                                                    | Α.<br>Προτεινόμενη ημερομηνία<br>κατακύουσας Διαγευναμού                                                                                                    |                                                                           |                                                                 |                      |
| Προτεινόμενη ημερομ<br>προκήρυξης Διαγωνισ                                                                                                    | μβασης €150.000,00 +<br>ιηνία 17.02.2017<br>σμού:                                                                             | Φ.Π.Α.                                                                                                    | Προτεινόμενη ημερο<br>κατακύρωσης Διαγω                                                                                                    | μηνία<br>νισμού:                                                          | 18.02.2017                                                      |                      |
| Προτεινόμενη ημερομ<br>προκήρυξης Διαγωνια<br>ΜΕΡΟΣ Β - Ενημ<br>Η εισήγηση για σύστο                                                                                                    | μβασης €150.000.00 +<br>μηνία<br>τρού:<br>17.02.2017<br>1έρωση/Εισήγηση<br>20η της Επιτροπής Προ                              | Φ.Π.Α.<br><b>για σύσταση Ε</b><br>ιδιαγραφών παρου                                                                                                    | Προτεινόμενη ημερο<br>κατακύρωσης Διαγω<br>Επιτροπής Προδια<br>σιάζεται στον ακόλουθο                                                                                                    | μηνία<br>νισμού:<br><b>αγραφώ</b><br>ο πίνακα:                            | 18.02.2017<br>ΙΨ (τουλάχιστον 3 άτομα)                          |                      |
| προκταλαγισμός 205<br>Προτεινόμενη ημερομ<br>προκήρυξης Διαγωνικ<br>ΜΕΡΟΣ Β - Ενημ<br>Η εισήγηση για σύστα<br>Ονοματεπώνυμο                                                                                                    | μβασης €150.000,00 +<br>μηνία<br>σμού:<br>17.02.2017<br>1έρωση/Εισήγηση<br>χαη της Επιτροπής Προ                              | Φ.Π.Α.<br>για σύσταση Ε<br>δίαγραφών παρουκ<br>Θέση στην Επιτρα                                                                                                  | Προτεινόμενη ημεροι<br>κατακύρωσης Διαγω<br>Επιτροπής Προδια<br>αιάζεται στον ακόλουθα<br>υπή                                                                                                    | μηνία<br>νισμού:<br>αγραφώ<br>ο πίνακα:<br>Υπογρε                         | 18.02.2017<br>ΙV (τουλάχιστον 3 άτομα)                          |                      |
| προτιτολογισμός 20)<br>Προτεινόμενη ημερομ<br>προκήρυξης Διαγωνικ<br>ΜΕΡΟΣ Β - Ενημ<br>Η εισήγηση για σύστα<br>Ονοματεπώνυμο<br>Μαρίνα Δημητρίου                                                                                                    | μβασης €150.000,00 +<br>μηνία<br>σμού:<br>Ιξρωση/Εισήγηση<br>αση της Επιτροπής Προ                                            | Φ.Π.Α.<br>για σύσταση Ε<br>δίαγραφών παρουκ<br>Θέση στην Επιτρα<br>Συντονιστής                                                                                   | Προτεινόμενη ημερο<br>κατακύρωσης Διαγω<br>Επιτροπής Προδια<br>σιάζεται στον ακόλουθα<br>πή                                                                                                    | μηνία<br>νισμού:<br>αγραφώ<br>ο πίνακα:<br>Υπογρα                         | 18.02.2017<br>Ψ (τουλάχιστον 3 άτομα)<br>2Φή                    |                      |
| <ul> <li>Τρουπολογουός 2.00</li> <li>Προτεινόμενη ημερομ<br/>προκήρυξης Διαγωνικ</li> <li>ΜΕΡΟΣ Β - Ενημ</li> <li>Η εισήγηση για σύστα</li> <li>Ονοματεπώνυμο</li> <li>Μαρίνα Δημητρίου</li> <li>Άντρια Λεοντίου</li> </ul>                                                                              | μμασης €150.000,00 +<br>μηνία 17.02.2017<br>αμού:<br>Ιέρωση/Εισήγηση<br>αση της Επιτροπής Προ                                 | Φ.Π.Α.<br>για σύσταση Ε<br>οδιαγραφών παρουσ<br>Θέση στην Εππρο<br>Συντονιστής<br>Μέλος                                                                          | Προτεινόμενη ημεροι<br>κατακύρωσης Διαγω<br>Επιτροπής Προδικ<br>σιάζεται στον ακόλουθο<br>υπή                                                                                                    | μηνία<br>νισμού:<br>αγραφώ<br>ο πίνακα:<br>Υπογρα                         | 18.02.2017<br>IV (тоиλάχιστον 3 άτομα)<br>299                   |                      |
| Προτονύμανη ημέρου<br>προκήρυξης Διαγωνκ<br>ΜΕΡΟΣ Β - Ενημ<br>Η εισήγηση για σύστα<br>Ονοματετιώνυμο<br>Μαβίνα Δημητρίου<br>Άντρια Λεοντίου<br>Χρωταλλα Θεοφιλου<br>ΜΕΡΟΣ Γ - Εισή                                                                                                    | μμασης €150.000,00 +<br>μηνία 17.02.2017<br>σμού:<br>μέρωση/Εισήγηση<br>αση της Επιτροπής Προ<br>μ                            | <ul> <li>Φ.Π.Α.</li> <li>για σύσταση Ε</li> <li>οδιαγροφών παρου</li> <li>Θέση στην Επιτρε</li> <li>Συντοιιστής</li> <li>Μέλος</li> <li>Επιτροστής Α΄</li> </ul> | Προτεινόμενη ημερογ<br>κατακύρωσης Διαγω<br>Ξτιτιροττής Προδια<br>πάζεται στον ακόλουθο<br>μπή<br>Ειολόνησης (τουλάχ                                                                                                    | μηνία<br>νισμού:<br>αγραφώ<br>> πίνακα:<br>Υπογρι                         | 18.02.2017<br>IV (тоиλάχιστον 3 άτομα)<br>2991                  |                      |
| <ul> <li>τροιπισκητομόζ Δύ<br/>Προτενόμενη ημερος<br/>προκήρυξης Διαγωνικ</li> <li>ΜΕΡΟΣ Β - Ενημ</li> <li>Η εισήγηση για σύστα</li> <li>Ονοματετιώνυμο</li> <li>Μαρίνα Δημητρίου</li> <li>Αντρια Λεοντίου</li> <li>Χρυτάλλα Θεοφίλου</li> <li>ΜΕΡΟΣ Γ - Εισήγη</li> </ul>                               | μμασης €150.000,00 +<br>μηνία 17.02.2017<br>σμού: 17.02.2017<br>αση της Επιτροπής Προ<br>γηση για σύσταση                     | φ.Π.Α.<br>για σύσταση Ε<br>διαγραφών παρου<br>Θέση στην Εππρε<br>Συντονιστής<br>Μέλος<br>1 Επιτροτής Αί                                                          | Προτεινόμενη ημεροι<br>κατακύρωσης Διαγω<br>επιτροπτής Προδια<br>αιάζεται στον ακόλουθα<br>απή<br>ξιολόγησης (τουλάχ                                                                                                    | μηνία<br>νισμού:<br>αγραφώ<br>ο πίνακα:<br>Υπογρα                         | 18.02.2017<br>( тоиλάχιστον 3 άτομα)<br>299)<br>                |                      |
| <ul> <li>η εκοιπακητοιός 200</li> <li>Προτενόμενη ημεροι<br/>προκήρυξης Διαγωνικ</li> <li>ΜΕΡΟΣ Β - Ενημ</li> <li>Η εισήγηση για ούστα</li> <li>Ονομετταίνυμο</li> <li>Μαρίνα Απιμηρίου</li> <li>Αντρια Λεοντίου</li> <li>Χρωστάλλα Θεοφίλου</li> <li>ΜΕΡΟΣ Γ - Εισήγι</li> <li>Ονομετταίνυμο</li> </ul> | μμασης ε150.000,00 +<br>μηγία<br>υμού: 17.02.2017<br>σμού: 1έρωση/Εισήγηση<br>αση της Επιτροπής Προ<br>μ<br>γηση για σύσταση  | φ.Π.Α.<br>για σύσταση Ε<br>διαγραφών παρου<br>Οθαη στην Επτηρο<br>Συντονιστής<br>Μέλος<br>Ι Επτηροτής Α΄                                                         | Προτεινόμενη ημεροι<br>κατακύρωσης Διαγω<br>Ξπιτροπής Προδια<br>σιάζεται στον ακόλουθα<br>στη<br>ξιολόγησης (τουλόχ<br>πη                                                                                                    | μηνία<br>νισμού:<br>αγραφώ<br>ο πίνακα:<br>Υπογρα<br>ιστον 3 άτ           | 18.02.2017<br>IV (тоиλа́діотоv 3 а́тоµа)<br>299]<br>оµа)<br>299 |                      |
| 1 αραιπακητομός 200<br>Προτενόμενη ημερος<br>προκήρυξης Διαγωνικ<br>ΜΕΡΟΣ Β - Ενημ<br>Η εισήγηση για σύστα<br>Ονοματιτπώνυμο<br>Διατρία Δημητρίου<br>Χυριστάλλα Θεισφίλου<br>ΜΕΡΟΣ Γ - Εισήγι<br>Ονοματιτπώνυμο<br>Φιλόρα Κωναταντίνου                                                                   | μμασης ε150.000,00 +<br>μηγία 17.02.2017<br>σμού: 17.02.2017<br>αιέρωση/Εισήγηση<br>αση της Επιτροπής Προ<br>γηση για σύσταση | φ.Π.Α.<br>για σύσταση Ε<br>οδιαγραφών παρου<br>θέη στην Εππρε<br>Συντοικοτής<br>Μέλος<br>Ι Επιτροτής Α΄<br>Θέη στην Εππρε<br>Συντοικοτής                         | Προτεινόμενη ημερο<br>κατακύρωσης Διαγω<br><b>Επιτροπής Προδι</b><br>σιάζεται στον ακόλουθα<br>σιάζεται στον ακόλουθα<br>σιάζεται στον σια στον ακόλουθα<br>σια στον σια στον ακόλουθα<br>σια στον σια στον σια | μηνία<br>νισμού:<br>αγραφώ<br>> πίνακα:<br>Υπογρι<br>μστον 3 άτ<br>Υπογρι | 18.02.2017<br>( τουλάχιστον 3 άτομα)<br>2991<br>ομο)<br>2991    |                      |

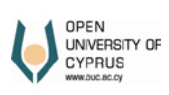

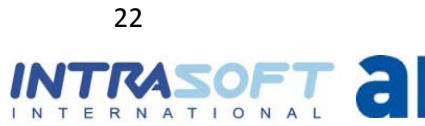

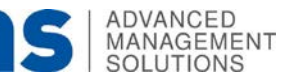